## **INGRESO AL SISTEMA:**

1- Iniciar con el navegador Google Chrome, en el mismo colocar la siguente direccion:

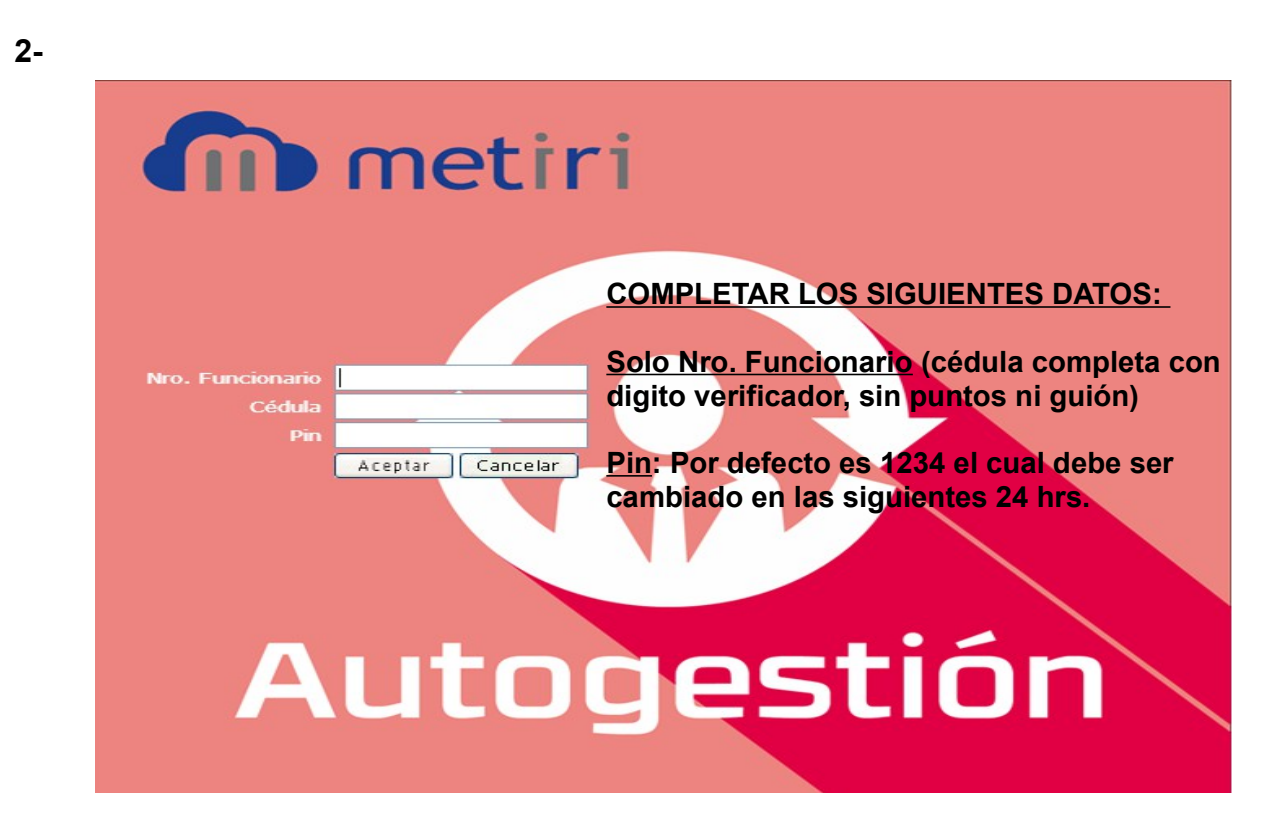

## autogestion.fenf.edu.uy

## CAMBIO DE PIN:

| Sistema Consultas                                               |                        |                         |
|-----------------------------------------------------------------|------------------------|-------------------------|
| Seguridad  Cambio de contraseñas                                | 🔮 Cambio de Contraseña |                         |
| Cerrar Sesión                                                   |                        |                         |
| Salir                                                           | Norther                |                         |
|                                                                 | Notice: Aprocession    |                         |
| /                                                               | USUANO: LATOGESTION    |                         |
|                                                                 | Contraseña Nzeva:      | Completar los datos en  |
|                                                                 | Repetir Contr. Neva:   | amarillo, obligatorios. |
|                                                                 |                        |                         |
|                                                                 |                        |                         |
|                                                                 |                        |                         |
| Para confirmar la ope<br>cambio de contraseñ<br>clik en GUARDAR | a hacer                | iri                     |
|                                                                 |                        |                         |

## CONSULTA DE MARCAS:

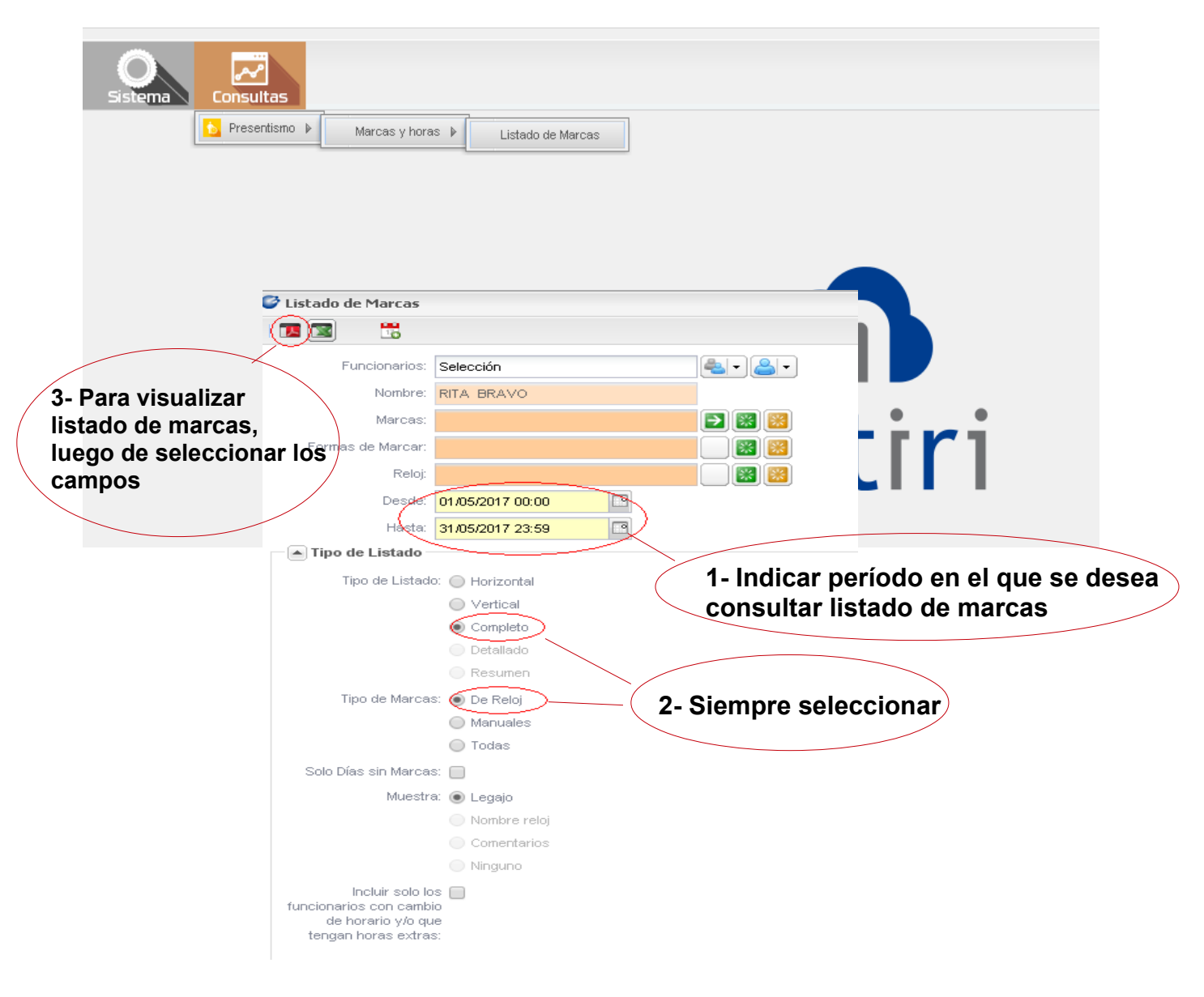